## How to quickly get to your Android phone's settings

(Example images are from a OnePlus device, your device may look slightly different!)

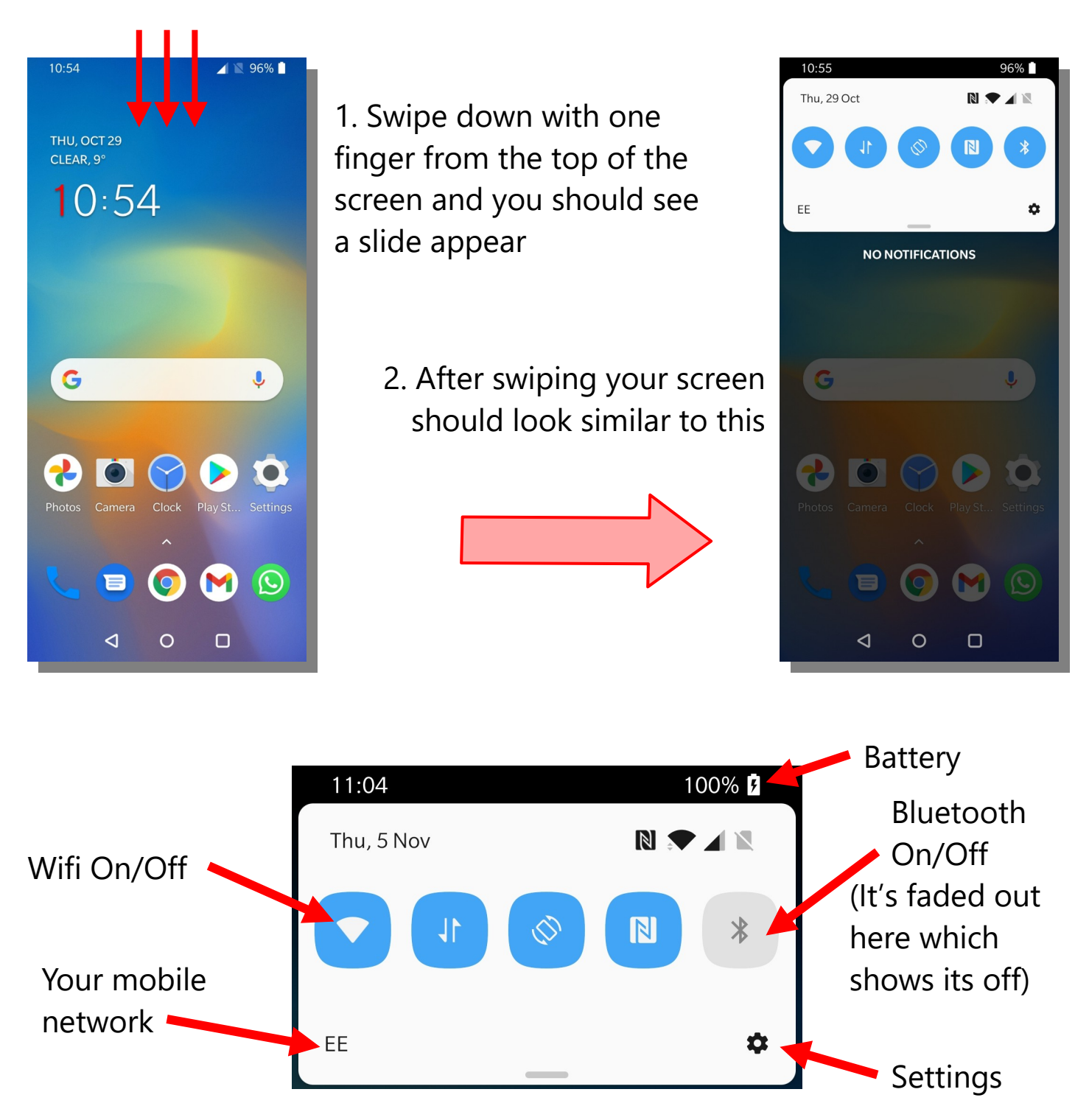

Now you can see the different options for your phone – you can turn them on and off here, which can save battery life.

To choose or change a wifi network for internet access, you'll need to press the settings button and then choose wifi  $\rightarrow$  network.

Soulchip soulchip.co.uk

## How to connect to Wifi on your Android device

(Example images are from a OnePlus device, your device may look slightly different!)

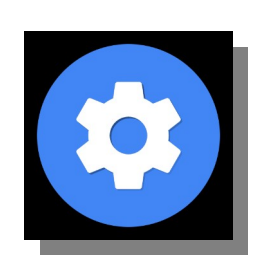

1. To connect to wifi we need to get to settings – you can do this from the quick settings or by finding the settings app, it looks like a cogwheel

Once you're in settings, 
find the option that says
Wifi and give it a tap

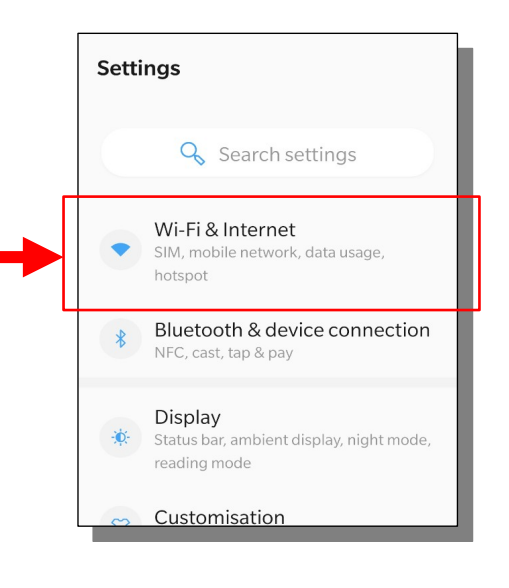

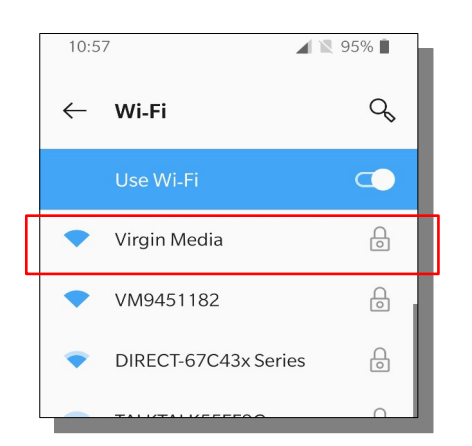

3. From here you will see a list of all the networks around you. Find yours, tap it, enter the password and then tap connect.

If you aren't sure what your network is called or forgot the password, you can check the back of the modem/router that you were given when the internet was installed.

It will look something similar to this.

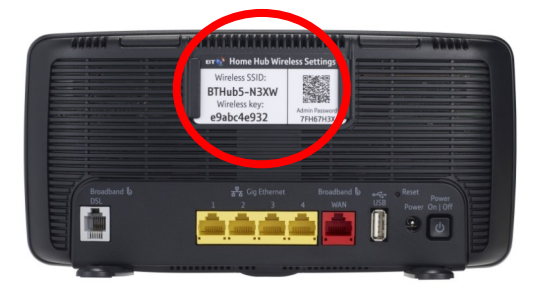

Public places like cafes or libraries will often have public Wifi that you can join. If you're not sure, look for signs or ask staff for assistance finding the right connection

> Soulchip soulchip.co.uk